1.choose the IP address of the camera

| CMS                                                                                                    |             |                     |               |               |                    |          |        |        | - = ×                             |
|----------------------------------------------------------------------------------------------------|-------------|---------------------|---------------|---------------|--------------------|----------|--------|--------|-----------------------------------|
| Device                                                                                                    | /           |                     |               | Monitor       |                    |          |        | _      | Time                              |
| 11<br>112.183.1.107<br>112.183.1.107<br>112.183.1.115<br>2102.183.1.200<br>112.183.1.202<br>112.183.1.202<br>Test |             |                     |               | <b>H.26</b> 4 | DAB                | H.2      | 64 dvr |        | D9:44:50<br>014-06-05<br>PU : 27% |
|                                                                                                    | H.2         | 264 DN              | 7R            | H.264         | DAB                | H.2      | 54 dvr | Preset | Zoom  Focus Pan Pan               |
|                                                                                                    | <b>H.</b> 2 | 264 D)              | 7R            | <b>H.26</b> 4 | DYR                | H.2      | 34 dvr | 01     |                                   |
|                                                                                                    |             |                     |               | 25 36         | 64 🔀 🍕             | <u> </u> |        |        | PTZ                               |
|                                                                                                    | Туре        | Date                | Device        | User          | Describe           |          |        |        | 000                               |
|                                                                                                    | Video       | 2014-06-05 09:44:01 | 192.168.1.200 | admin         | Connect successful |          |        |        | System                            |
|                                                                                                    |             |                     |               |               |                    |          |        |        | PlayBack                          |
|                                                                                                    |             |                     |               |               |                    |          |        | - 16   | 0 dunas                           |
|                                                                                                    |             |                     |               |               |                    |          |        | *      | Advance                           |
| <u> </u>                                                                                                    |             |                     |               |               |                    |          |        | 2      | LogOut                            |

<sup>2.</sup>Click "system"

| CMS                                                                                                    |                                                                        |                 |                                |                             | - = ×                                                                         |  |
|----------------------------------------------------------------------------------------------------|------------------------------------------------------------------------|-----------------|--------------------------------|-----------------------------|-------------------------------------------------------------------------------|--|
| Device                                                                                                    |                                                                        | М               | onitor                         |                             | Time                                                                          |  |
| © 01<br>192.158.1.107<br>192.158.1.007<br>192.158.1.00<br>⊂ MIO1<br>○ 192.158.1.200<br>⊂ CMIO1<br>○ 192.168.1.202<br>Test |                                                                        |                 | 4 dyr                          | H.264 DYR                   | 09:47:11<br>2014:06:05<br>CPU : 12%<br>PTZ                                    |  |
|                                                                                                    | 264 DVR                                                                | H.28            | 4 dvr                          | H.264 DVR                   | Zoom     Focus     Focus     Focus     Focus     Focus     Preset     O     P |  |
|                                                                                                    |                                                                        |                 |                                |                             | Tour<br>01 💌 🕨 🔳 🇱                                                            |  |
|                                                                                                    | 264 DWR                                                                | #.20            | 4 dwr                          | H.264 DVR                   |                                                                               |  |
|                                                                                                    |                                                                        | 25 36           | 64 🔀 🍕                         |                             | 👹 PTZ                                                                         |  |
| Type<br>Video                                                                                                    | Date         Device           2014-06-05 09:44:01         192.168.1.20 | User<br>O admin | Describe<br>Connect successful | Describe Connect successful |                                                                               |  |
|                                                                                                    |                                                                        |                 |                                |                             | PlayBack                                                                      |  |
| RC                                                                                                    |                                                                        |                 |                                |                             | Advance                                                                       |  |

## – 🗉 🗙 Monitor Device Time 01 192. 168. 1. 107 192. 168. 1. 115 192. 168. 1. 200 CANO1 192. 168. 1. 202 Test 09:47:45 2014-06-05 CPU : 27% LI SRA DVD System 01 201 192.168.1.200 Oevice Manager Local Config Please select a device Remote Config H.20 Account Local Log H.26 $\uparrow$ 🍯 PTZ 🍫 Color Describe Connect successful Type Video Date 2014-06-05 09:44:01 Device 192.168.1.200 User admin System 😨 PlayBack 🐳 Advance ୍ବଟ Sector LogOut

4. Choose the IP address in the dialog optional

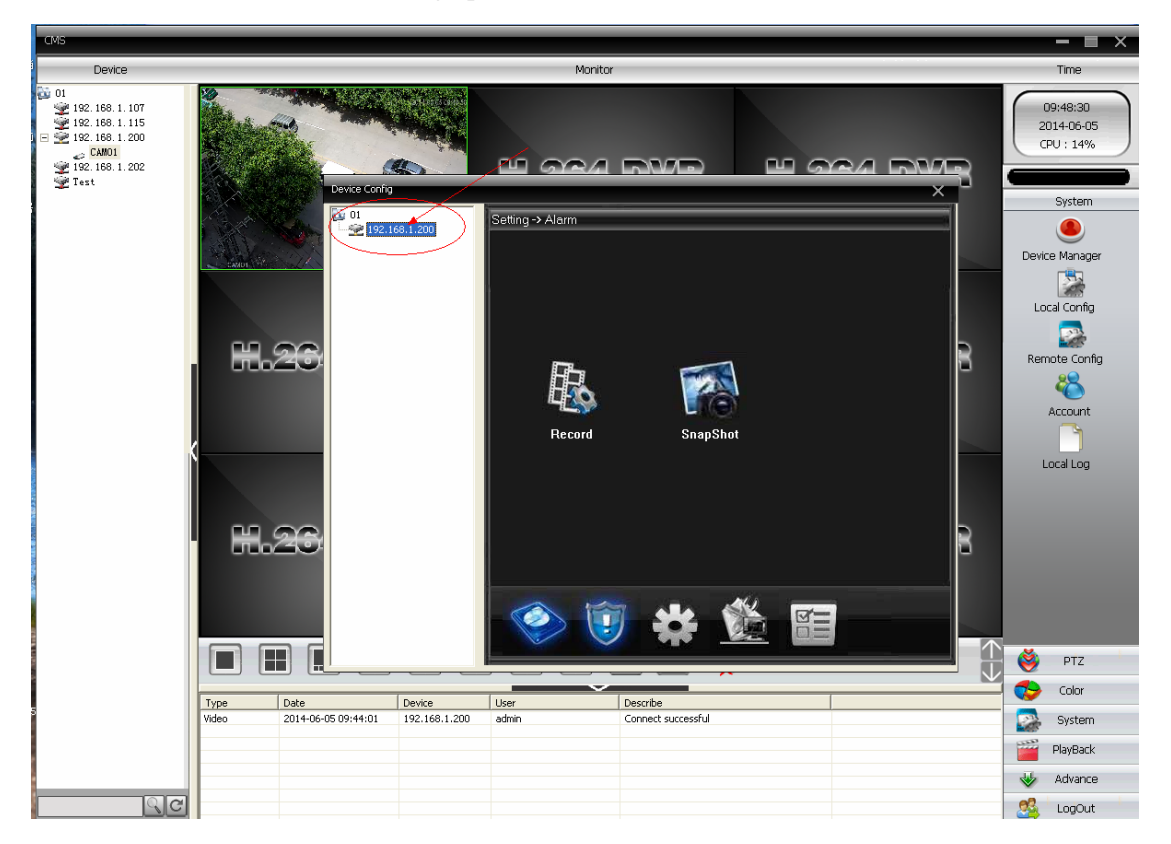

## 3.choose "Remote Config"

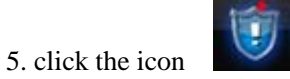

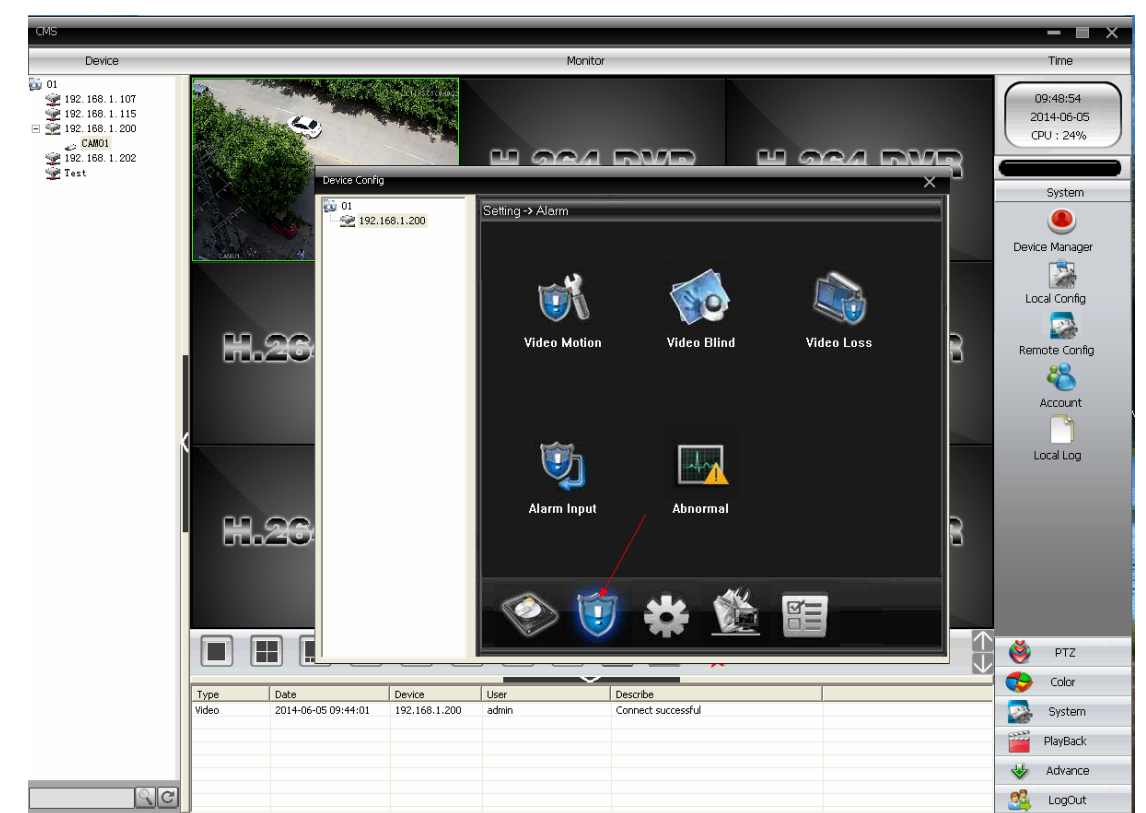

6. Choose the selection "video Motion"

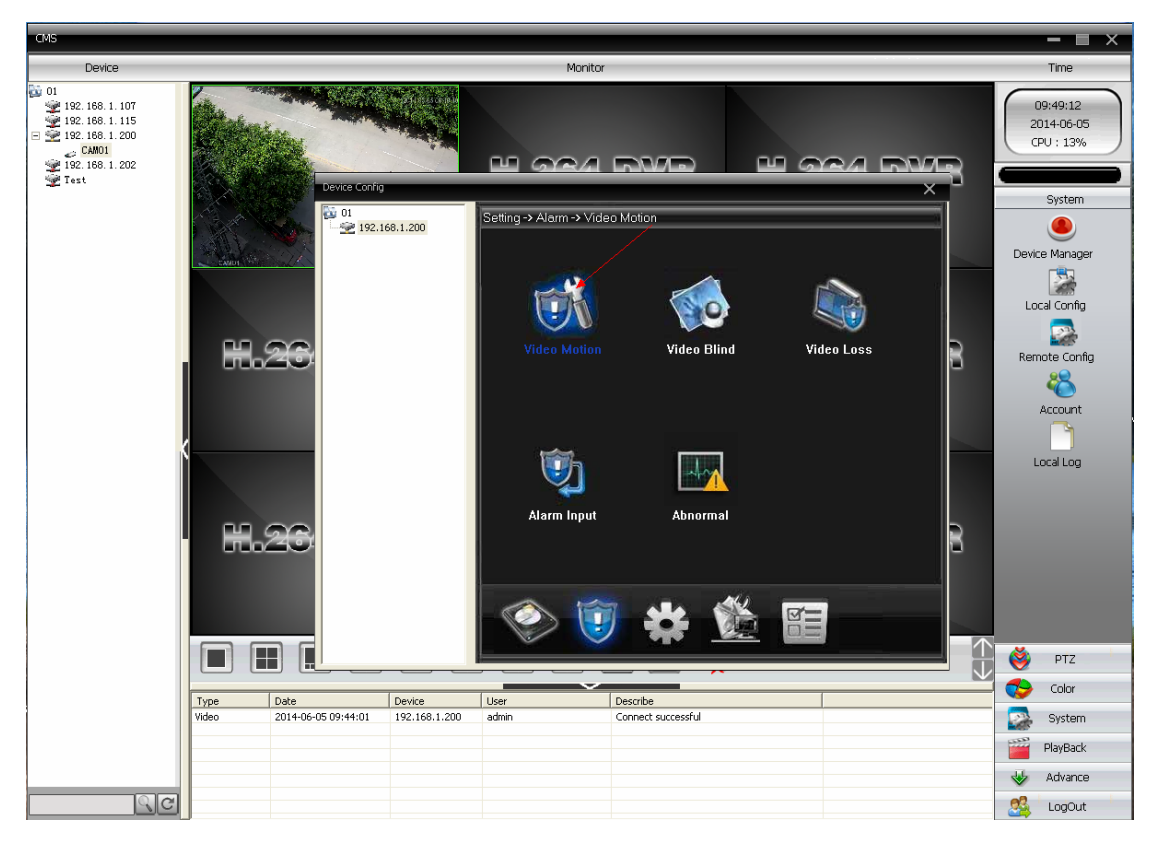

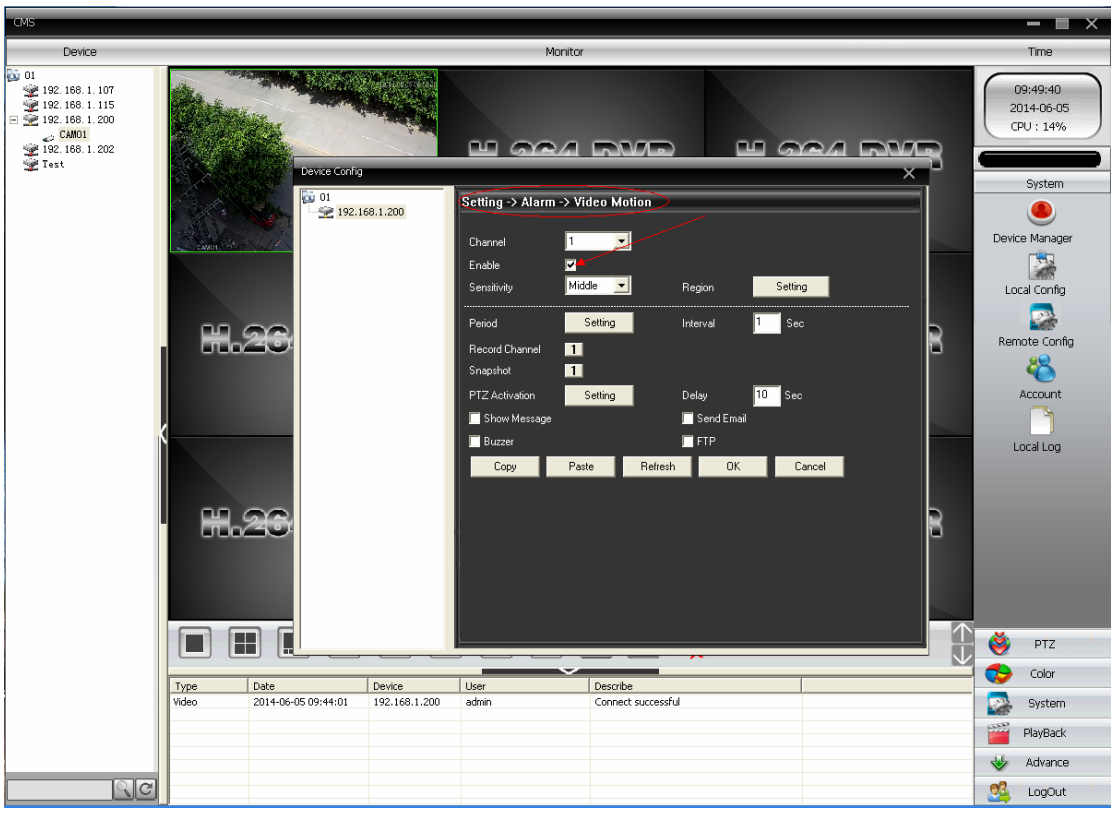

7.follow the below steps to setting the motion detection area

Pic 0-1

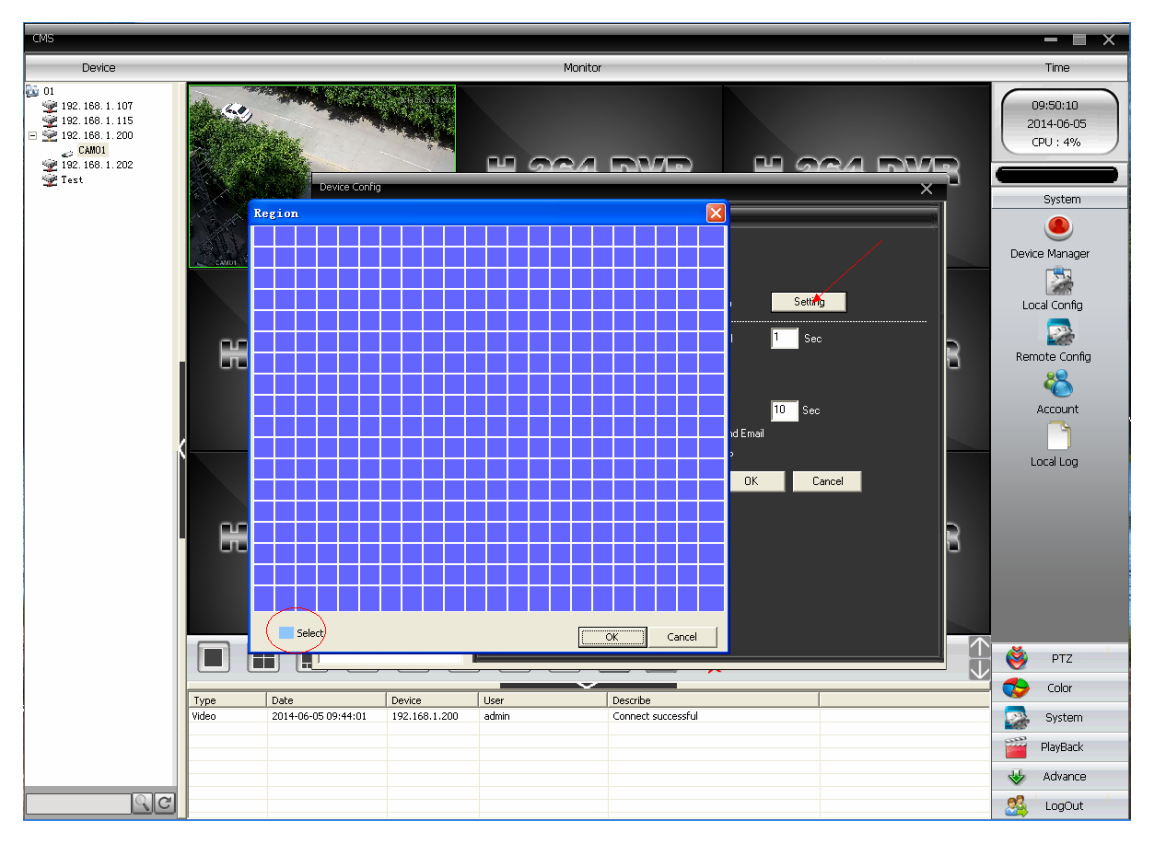

Pic 0-2

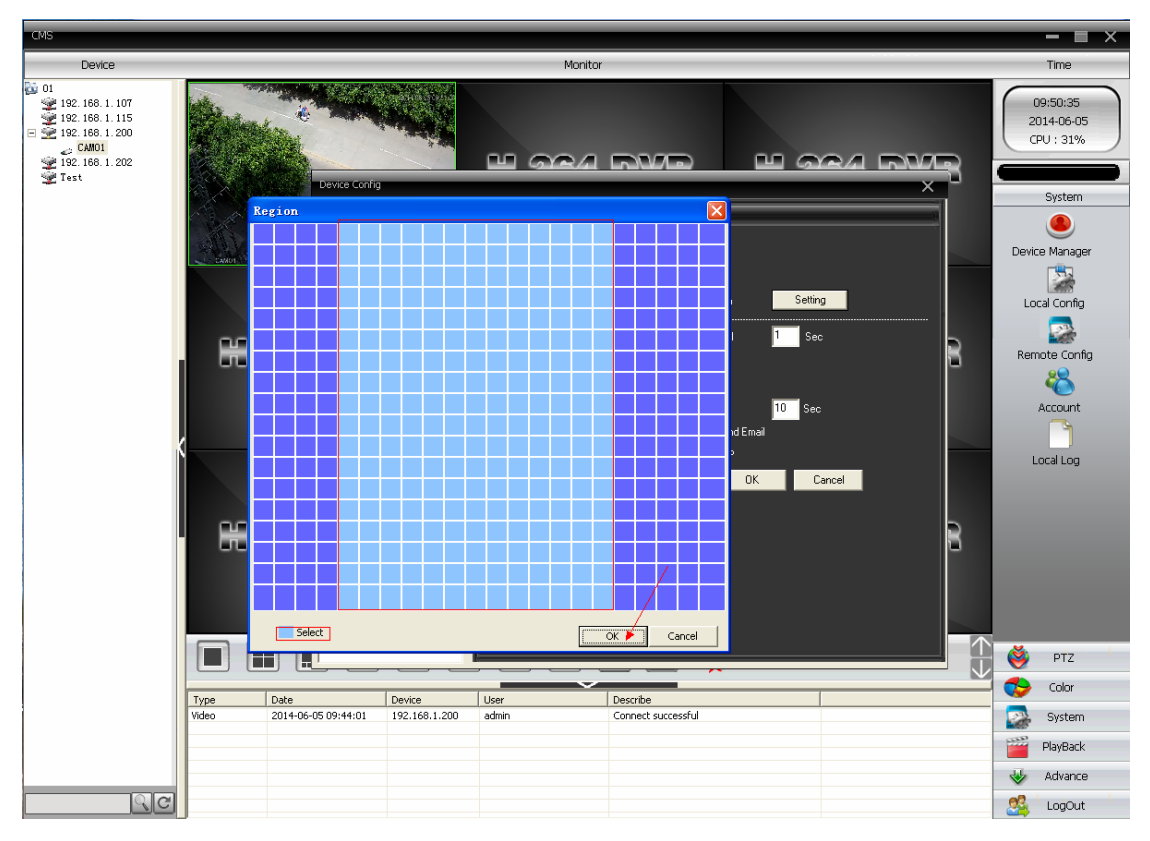

Pic 0-3

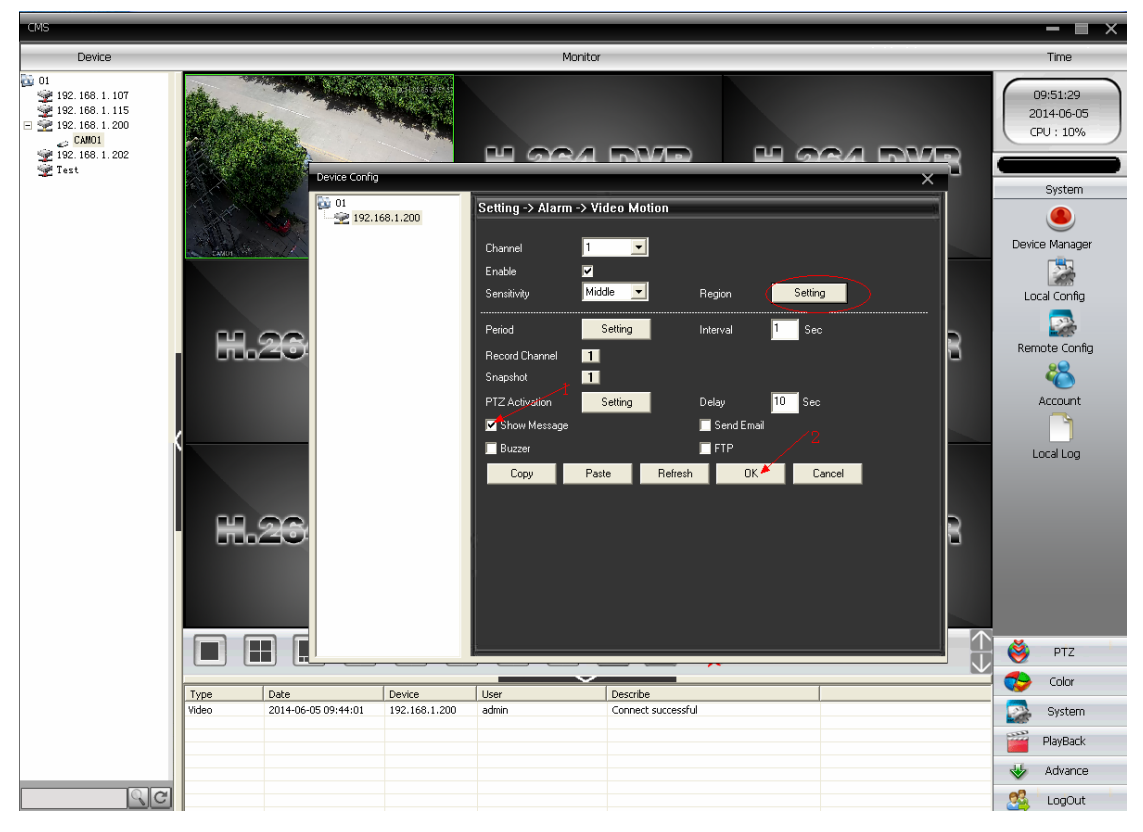

Pic 0-4

| CMS                                                                                                    |                                                                                                    |                                                                                                    |           | - = ×                                                                                                    |
|----------------------------------------------------------------------------------------------------|----------------------------------------------------------------------------------------------------|----------------------------------------------------------------------------------------------------|-----------|----------------------------------------------------------------------------------------------------|
| Device                                                                                                    |                                                                                                    | Monitor                                                                                                    |           | Time                                                                                                    |
| <ul> <li>192. 168. 1. 107</li> <li>192. 168. 1. 107</li> <li>192. 168. 1. 105</li> <li>192. 168. 1. 200</li> <li>200</li> <li>200</li></ul> |                                                                                                    | H.264 DVR                                                                                                    | H.264 DVR | 09:52:42<br>2014-06-05<br>CPU : 15%<br>System<br>Device Manager                                                                                                    |
|                                                                                                    | H.264 DVR                                                                                                    | H.264 DVR                                                                                                    | H.264 DVR | Local Config<br>Remote Config<br>Account                                                                                                    |
|                                                                                                    | H.264 DVR                                                                                                    | H.264 DVR                                                                                                    | H.264 DVR | Local Log                                                                                                    |
|                                                                                                    | Type         Date         Device           Vydee Motion         2014-06-05 09:52:40         192.168.1.1           Vydee Motion         2014-06-05 09:52:24         192.168.1.1           Vydee Motion         2014-06-05 09:52:24         192.168.1.1           Vydee Motion         2014-06-05 09:52:24         192.168.1.1           Vydee Motion         2014-06-05 09:44:01         192.168.1.1 | Es     Es     Es       0     John     Channel 1 Video Motion       000     admin     Channel 1 Video Motion       000     admin     Channel 1 Video Motion       000     admin     Channel 1 Video Motion       000     admin     Channel 1 Video Motion       000     admin     Channel 1 Video Motion |           | Image: System       Image: System       Image: System |
|                                                                                                    |                                                                                                    |                                                                                                    |           | Sa LogOut                                                                                                    |

8. in this step, you will see the record of the motion detection

| CMS                                                                                                    |                                                                                                    |                                                                                                    |                                                                                         |                                                                                                |              | - E ×                                                                     |
|----------------------------------------------------------------------------------------------------|----------------------------------------------------------------------------------------------------|----------------------------------------------------------------------------------------------------|-----------------------------------------------------------------------------------------|------------------------------------------------------------------------------------------------|--------------|---------------------------------------------------------------------------|
| Device                                                                                                    |                                                                                                    |                                                                                                    | Monitor                                                                                 |                                                                                                |              | Time                                                                      |
| <ul> <li>01</li> <li>192.168.1.107</li> <li>192.168.1.115</li> <li>192.168.1.200</li> <li>CMOI</li> <li>192.168.1.202</li> <li>Text</li> </ul> |                                                                                                    |                                                                                                    | H.264 DY                                                                                | 7R H.2                                                                                         | 64 dvr       | O9:53:08<br>2014-06-05<br>CPU : 10%<br>System<br>System<br>Device Manager |
|                                                                                                    | H.264 DY                                                                                                    |                                                                                                    | H.264 DY                                                                                | yr H.2                                                                                         | 64 dvr       | Local Config<br>Remote Config<br>Remote Config<br>Account                 |
|                                                                                                    | H.264 DN                                                                                                    | Æ                                                                                                    | H.264 DN                                                                                | 7R H.2                                                                                         | 64 dvr       | Local Log                                                                 |
|                                                                                                    |                                                                                                    |                                                                                                    | 25 36 64                                                                                | 🛛 🌾 🗕                                                                                          | $\downarrow$ | 🗳 PTZ                                                                     |
|                                                                                                    | Type         Date           Video Motion         2014-06-05 09:53:00           Video Motion         2014-06-05 09:52:14           Video Motion         2014-06-05 09:52:49           Video Motion         2014-06-05 09:52:49           Video Motion         2014-06-05 09:52:49 | Device         Us           192.168.1.200         ac           192.168.1.200         ac           192.168.1.200         ac           192.168.1.200         ac           192.168.1.200         ac | ser Describi<br>dmin Channe<br>dmin Channe<br>dmin Channe<br>dmin Channe<br>dmin Channe | e I Video Motion Video Motion Video Motion Video Motion Video Motion Video Motion Video Motion | <u> </u>     | System                                                                    |
| ୍କାତ୍ର                                                                                                    | Video Motion 2014-06-05 09:52:40<br>Video Motion 2014-06-05 09:52:32<br>Video Motion 2014-06-05 09:52:24                                                                                                    | 192.168.1.200 ac<br>192.168.1.200 ac<br>192.168.1.200 ac                                                                                                    | dmin Channe<br>dmin Channe<br>dmin Channe<br>dmin Channe                                | 1 1 Video Motion<br>1 1 Video Motion<br>1 1 Video Motion                                       | ~            | Molecular Advance                                                         |